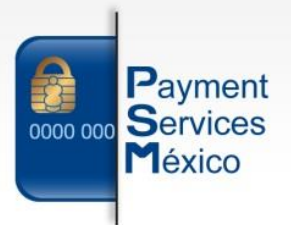

## MANUAL DE USUARIO PARA LA INSTALACION DE PROSEPAGO NET

Versión 1.2 Información Propiedad de Payment Services México S.A. de C.V

Página 1 de 10 Payment Services México S.A. de C.V. Mayo 2016 www.paymentservicesmexico.com

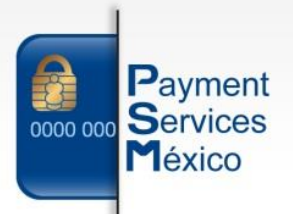

Ingresamos al siguiente link para descargar el instalador:

## https://www.prosepago.com/publica/guiainstalacion.aspx

| Provedor de Servicios de X                                                                            |           |
|----------------------------------------------------------------------------------------------------|-----------|
| C 📓 https://www.prosepago.com/publica/guiainstalacion.aspx                                            | ☆ 🧕 🔍 🗧   |
| 📞 (662) 310 08 14   📴 Contacto   🌶 Soporte   😭 🚠 Hole, Invitado   🔒 Inicia Scatón                     | ^         |
| PROSEPAGO<br>Proveedar de Servicios de Pago<br>Terminal bancaria Comercio electrónico PROPAGO Puntual |           |
| Inicio Regístrate Conócenos Contacto                                                                  |           |
| Instalador Prosepago Net                                                                              |           |
| ◦ ♥ ProsepagoNet                                                                                      |           |
| Requerimientos opcionales:                                                                            |           |
| ODriver Impresora EC Line                                                                             |           |
| Opriver impresora eQual                                                                               |           |
| Opriver para PinPad Ingenico IPP320                                                                   |           |
| Oriver para PinPad VeriFone vx820                                                                     |           |
| • Ø Framework 4.0                                                                                     |           |
| Windows Imaging Component                                                                             |           |
| • Windows Installer XP                                                                                |           |
| Proceso de contratación del servicio: Click aquí                                                      |           |
|                                                                                                    |           |
| Registrate   Condcenos   Tarifas   Términos de Uso   Políticas de Privacidad   Soporte   Contacto     |           |
| PSM Payment Services México S A. de C.V. 2015 - Paseo de los Jardines No.47 - Hermosilio, Son. Mex.   |           |
| contacto@prosepago.com - Hermosilio,Son: (662) 310 0814                                               | -         |
|                                                                                                    |           |
| Paso 1:                                                                                               |           |
| Una vez que estemos dentro de la página procedemos a descargar: OProsepa                              | goNet , o |

descargamos directamente desde www.prosepago.com/pronet

Paso 2: Instalamos el programa descargado.

| Ŧ            |  |
|--------------|--|
| InstaladorPN |  |

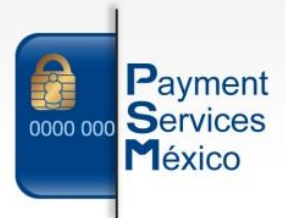

Selecciona las opciones que se requieran:

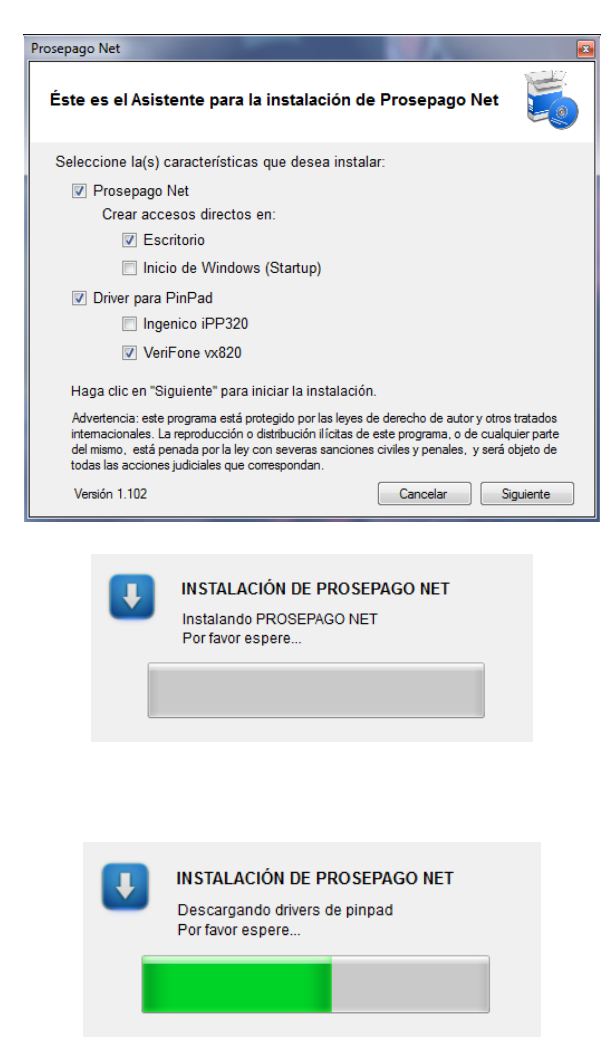

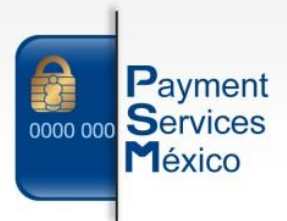

## Si seleccionamos driver para Ingenico iPP320

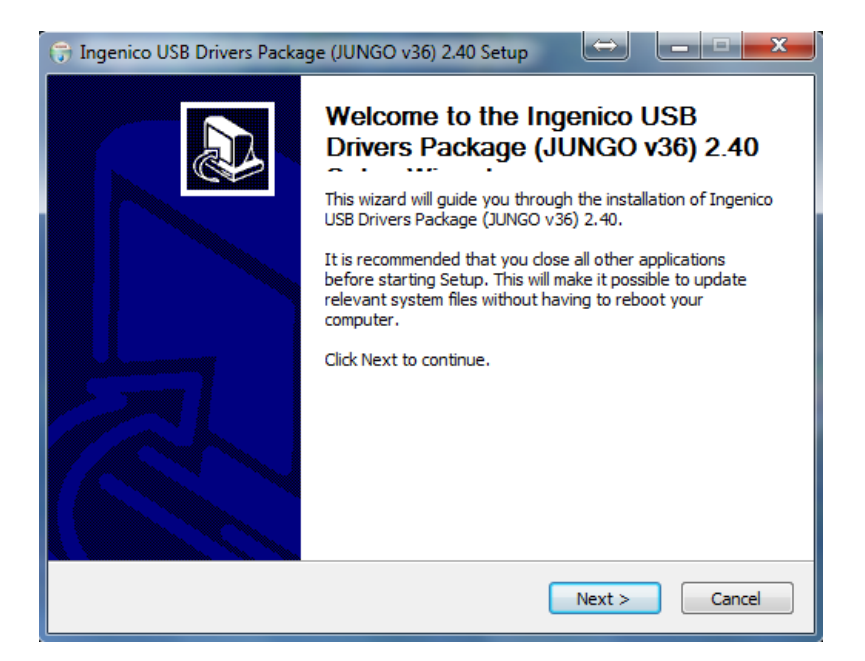

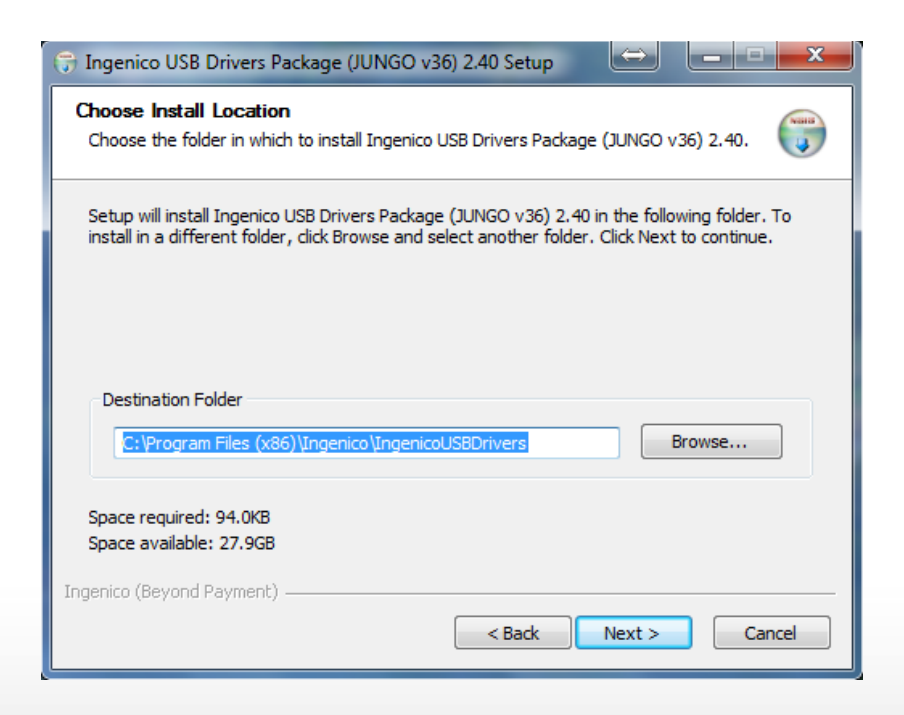

Paseo de los Jardines No.47 Hermosillo, Son. Mex. contacto@paymentservicesmexico.com

ontacto@paymentservicesmexico.com Tel: (662) 310 0814

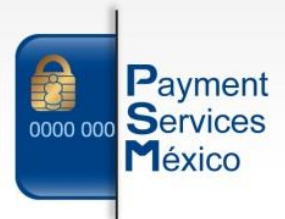

| 😙 Ingenico USB Drivers Package (JUNGO v36) 2.40 Setup 🛛 🛏 🔍 🗕 🗖 🗙                                                                                                 |  |  |  |  |  |  |
|----------------------------------------------------------------------------------------------------|--|--|--|--|--|--|
| Usb Driver parameters<br>This page allows to set parameters used by USB Driver.                                                                                   |  |  |  |  |  |  |
| Force COM Port Feature enabled                                                                                                    |  |  |  |  |  |  |
| Force COM Port List - PID based<br>Product ID (PID)<br>Virtual COM Port<br>(decimal range 1-256)<br>V<br>V<br>V<br>V<br>V<br>V<br>V<br>V<br>V<br>V<br>V<br>V<br>V |  |  |  |  |  |  |
| Force COM port - Order of connection based<br>(Enter decimal Value of COM port)                                                                                   |  |  |  |  |  |  |
| Ingenico (Beyond Payment)                                                                                                    |  |  |  |  |  |  |
| < Back Next > Cancel                                                                                                    |  |  |  |  |  |  |

| 🕞 Ingenico USB Drivers Package (JUNGO v36) 2.40 Setup                                                                        |
|----------------------------------------------------------------------------------------------------|
| Advanced parameters<br>This page allows to set advanced options. Select if old versions of Usbser driver will<br>be deleted. |
| Advanced Options                                                                                                    |
| ☑ Uninstall Microsoft Usbser drivers(s)                                                                                      |
| Command line:                                                                                                    |
|                                                                                                    |
| Ingenico (Beyond Payment)                                                                                                    |

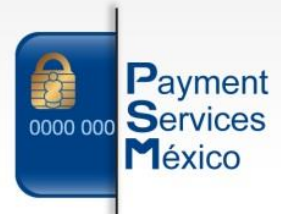

| 😚 Ingenico USB Drivers Package (JUNGO v36) 2.40 Setup                                                                                                    |  |  |  |  |  |
|----------------------------------------------------------------------------------------------------|--|--|--|--|--|
| Choose Start Menu Folder<br>Choose a Start Menu folder for the Ingenico USB Drivers Package (JUNGO v36) 2.40<br>shortcuts.                                                                                                    |  |  |  |  |  |
| Select the Start Menu folder in which you would like to create the program's shortcuts. You<br>can also enter a name to create a new folder.                                                                                                    |  |  |  |  |  |
| Ingenico\Ingenico USB Drivers Package (JUNGO v36) 2.40                                                                                                    |  |  |  |  |  |
| Microsoft Silverlight 5 SDK - Español<br>Microsoft SQL Server 2005<br>Microsoft SQL Server 2008<br>Microsoft SQL Server 2008 R2<br>Microsoft Visual Studio 2008<br>Microsoft Visual Studio 2010<br>Microsoft Windows SDK v6.0A<br>Notepad++<br>Oracle VM VirtualBox<br>PowerISO |  |  |  |  |  |
| Do not create shortcuts                                                                                                    |  |  |  |  |  |
| Ingenico (Beyond Payment)                                                                                                    |  |  |  |  |  |

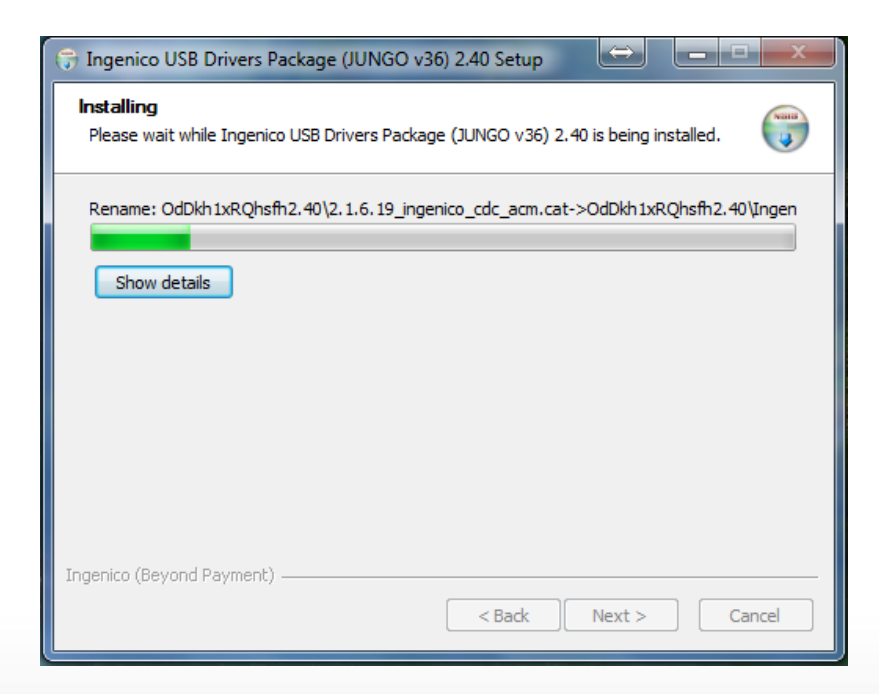

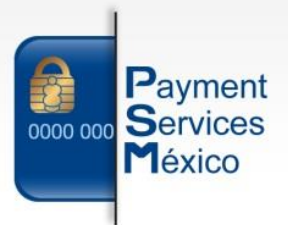

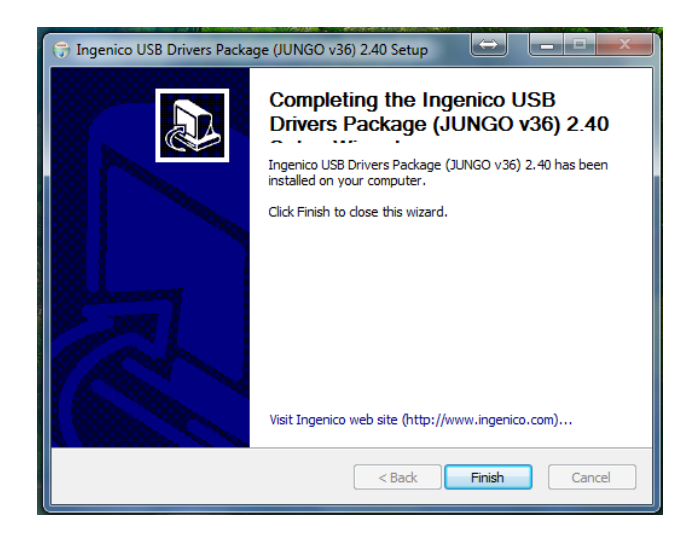

## Si seleccionamos driver para VeriFone vx820

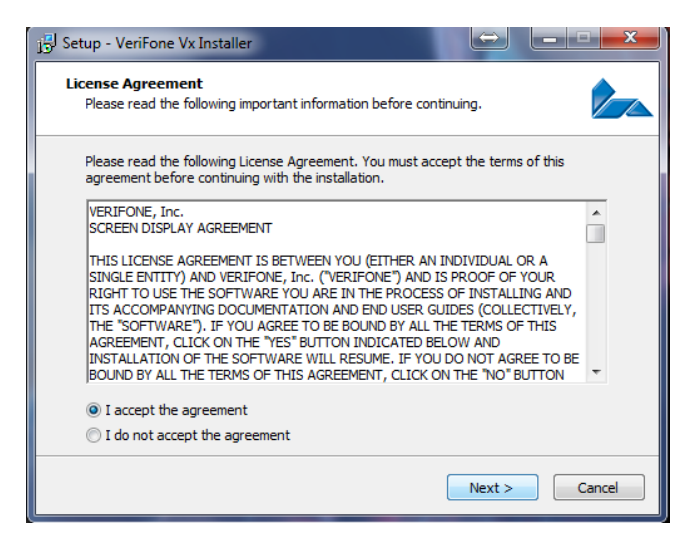

Aceptamos términos y damos click en Next.

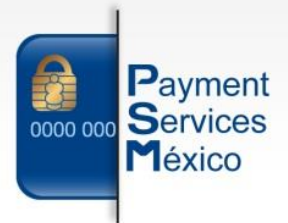

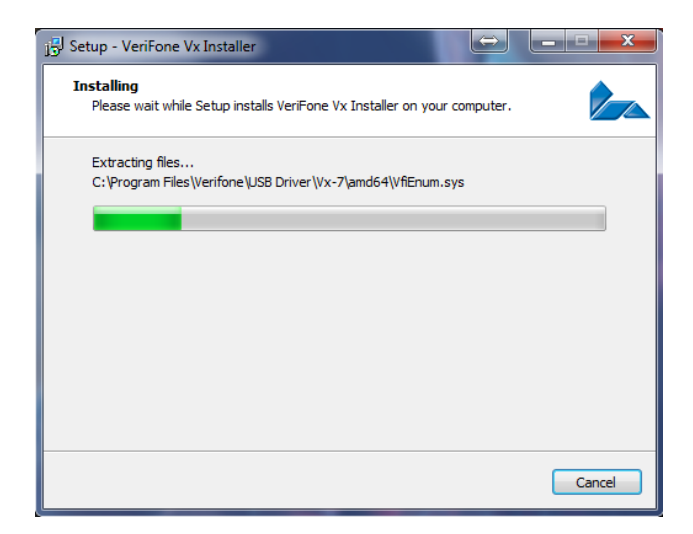

Al finalizar con la instalación del driver del PinPad, lo conectamos a la computadora a través de un puerto USB.

| U | INSTALACIÓN DE PROSEPAGO NET<br>Descargando PROSEPAGO NET<br>Por favor espere |
|---|-------------------------------------------------------------------------------|
| U | INSTALACIÓN DE PROSEPAGO NET<br>Icono predeterminado<br>Por favor espere      |
| J | INSTALACIÓN DE PROSEPAGO NET<br>Finalizó la instalacion de PROSEPAGO NET      |

Continúa la instalación del sistema.

Página 8 de 10 Payment Services México S.A. de C.V. Mayo 2016 www.paymentservicesmexico.com

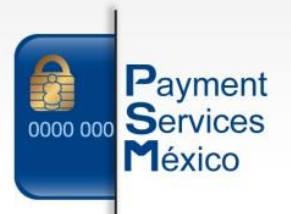

Una vez finalizada la instalación podemos ver el acceso directo instalado en el escritorio del equipo.

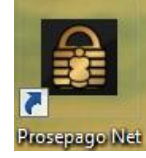

Entramos en la carpeta donde quedo instalado el sistema: C:\ProsepagoNet Damos click derecho en la aplicación ProsepagoNet.exe y pnactualizacion.exe y realizamos la siguiente configuración en los dos sistemas.

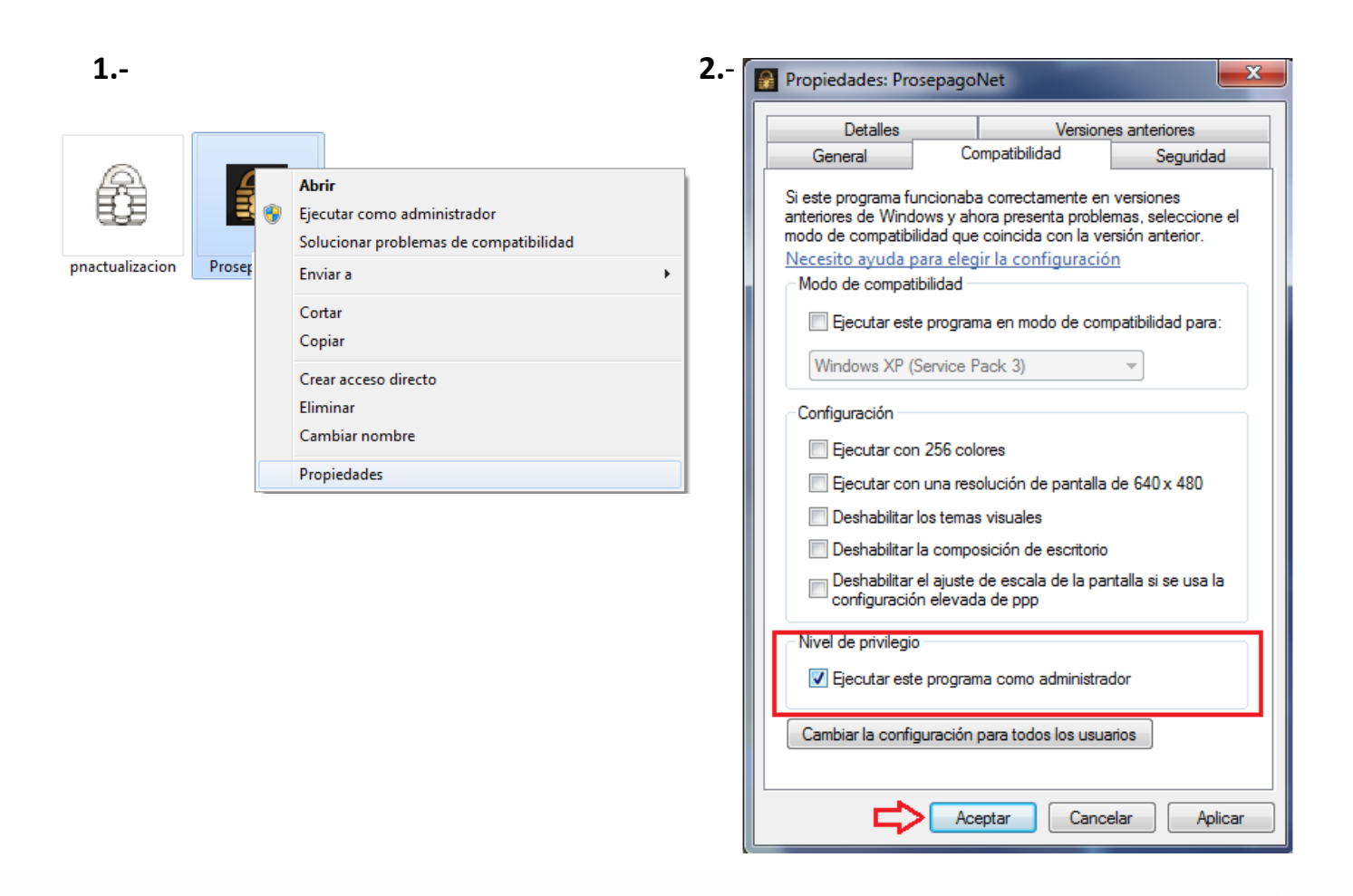

Una vez realizada esa configuración podemos utilizar la terminal.

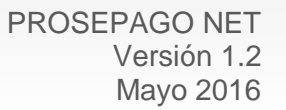

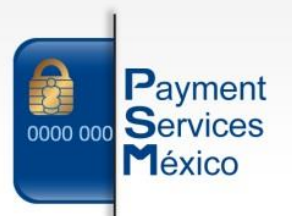

| Nueva venta Transaccior             | nes Ayuda              |                                 |                       | _                     |
|-------------------------------------|------------------------|---------------------------------|-----------------------|-----------------------|
| Nueva venta: Crédito,               | /débito                |                                 |                       | Prosepago NET         |
| F1<br>NUEVA VENTA<br>CRÉDITO/DÉBITO | Importe: \$            | 0.00                            | F5                    | COBRAR                |
| F2<br>NUEVA VENTA<br>PROMOCIONES    |                        |                                 |                       |                       |
| F3<br>REIMPRIMIR<br>VOUCHER         | <sup>F6</sup> CONCEPTO | <sup>F7</sup> REFERENCIA        | <sup>F12</sup> CORRE  | 0                     |
| F8<br>CANCELACIONES                 |                        |                                 |                       |                       |
| Comercio: nombre comercial          |                        | Terminal: número                | de terminal           | Versión: <b>2.505</b> |
| www.prosepago.com                   | Soporte telefón        | nico: (662) 3100 814 Correo: co | ontacto@prosepago.com |                       |